软件文档名称:
 JDSMS

 编写文档日期:
 2011-10-17

 软件文档作者:
 北京春笛网络信息技术服务有限公司

# 金笛中间件 web 版使用说明书

## 1、金笛短信中间件 web 版在 Windows 操作系统下的安装

1.1 双击下图安装金笛短信中间件 web 版

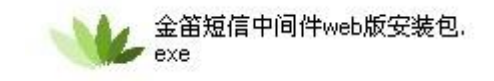

1.2 开始安装

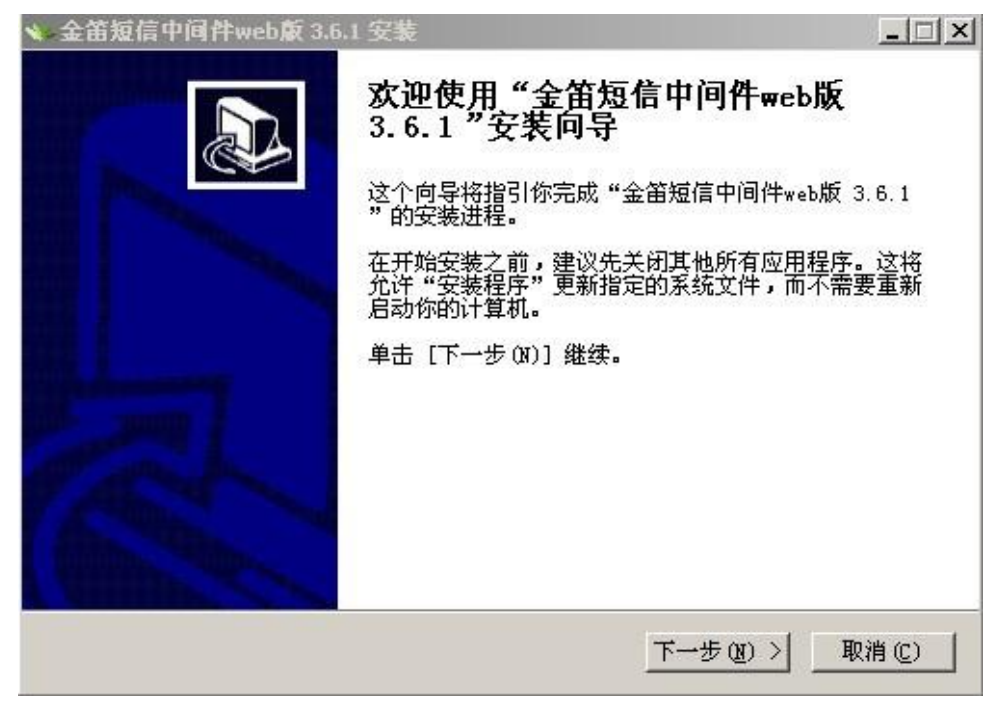

1.3 点击下一步,勾上我接受"许可证协议",如图

| 亚田观得于19开WED版 5.0.1 文流                                                                                                    | _ 🗆 🗵                    |
|----------------------------------------------------------------------------------------------------|--------------------------|
| <b>千可证协议</b><br>在安装"金笛短信中间件web版 3.6.1"之前,诸阅读授权协议。                                                                             | WE                       |
| 按 [PgDn] 阅读 "授权协议" 的其余部分。                                                                                                    |                          |
| 软件许可协议                                                                                                    |                          |
| 重要须知: 北京春笛网络信息技术有限公司(下简称"暑<br>省")在此特别提醒用户认真阅读本《软件许可协议》—— 用户<br>阅读本《软件许可协议》 (下称《协议》)中各条款, 包括免除<br>踢制"毒笛"弄任的命弄各勤乃对用户的权利踢制 请您审阅: | 春<br>应认真<br>余或者<br>洋磁哥 Ⅰ |
| 如果你接受协议中的条款,单击下方的勾选框。必须要接受协议才能安装<br>间件web版 3.6.1。单击 [下一步(N)] 继续。                                                              | 金笛短信中                    |
| ☑ 我接受"许可证协议"中的条款(▲)                                                                                                    |                          |

1.4 点击下一步,选择您要安装的目标文件夹即可,例默认安装,如图

| Satur 将安装 全留钟                    | 后信中间件 <sub>web</sub> 版 3 6 1 左下列文件本。要先 | 2装到不同文件本,前 |
|----------------------------------|----------------------------------------|------------|
| 击〔浏览⑥〕并选择                        | 了一个的文件夹。  单击 [安装 (I)] 开始安装             | 进程。        |
|                                  |                                        |            |
| ┌目标文件夹────                       |                                        |            |
|                                  | s\金笛短信中间件web版                          | 浏览(8)      |
| C:\Program File                  |                                        |            |
| C:\Program File<br>所需空间: 481.2MB |                                        |            |

## 1.5 点击安装按钮

| <b>É在安装</b><br>"金笛短信中间件web版 3 6 1"正在安装,请等候     | -          |
|------------------------------------------------|------------|
|                                                |            |
| 抽取: left_bgl.jpg                               |            |
| 抽取: id_sp3.gif 100%                            |            |
| 曲取: jd_tu1.jpg 100%                            |            |
| 抽取: jd_tu2.jpg 100%                            |            |
| 抽取: jd_tu3.jpg 100%<br>  抽取: jd_tu4_ipg = 100% |            |
| 抽取: jd_tu5. jpg 100%                           |            |
| 抽取: jd_tu6.jpg 100%                            |            |
| 抽取: jd_tu7.jpg 100%<br>  抽取: id_tu8_ing100%    |            |
| 抽取: jd_tu9.jpg 100%                            | -          |
|                                                |            |
| 〈 上一步 (3) 「下一步                                 | wn > 取消min |

#### 1.6 安装完成

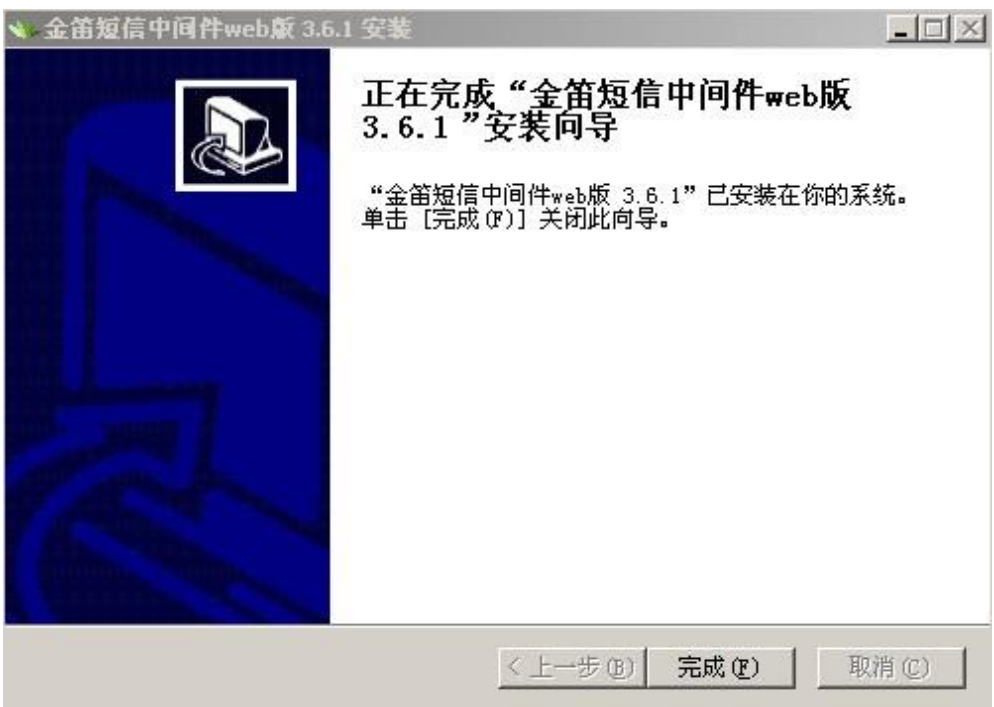

## 2、金笛短信中间件 web 控制台界面

2.1 打开 web 控制台,如图所示

| ψ | 万能五笔输入法 |   | 360安全中心<br>360杀毒 |               |                                |    |
|---|---------|---|------------------|---------------|--------------------------------|----|
| 1 | 程序(P) ( |   | 金笛短信中间件web版<br>¥ | )<br>()<br>() | Uninstall<br>金笛短信官网            |    |
| Ò | 文档(D) ( | Γ |                  | 8             | 金笛短信中间件web控制台                  |    |
|   | 设置(5)   |   |                  |               | 位置: C:\Program Files\金笛短信中间件we | b版 |

2.2 登录金笛短信中间件 web 版界面

| <ul> <li>●金箔短信中间件(WEB版) - 350 安全浏览器 4.1 正式版<br/>文件(E) 查看(Y) 收藏(B) 帐户(Y) 工具(I) 帮助(H)</li> <li>③ 后退 • ③ ▲ ② ☆ ♀ 次 恢复 • ※ 无痕 • ☆ 收藏:<br/>地址(D) ♪ http://127.0.0.1:8090/logon.isp</li> </ul> |                                                                                                    |
|----------------------------------------------------------------------------------------------------|----------------------------------------------------------------------------------------------------|
| 提索(E) S · · · · · · · · · · · · · · · · · ·                                                                                                    |                                                                                                    |
| 金笛短信中间件WEB版V3<br>Copyright © 2012 金笛软件                                                                                                    | 用户名:<br>日戸名:<br>密码:<br>验证码:<br><u>ほの</u><br><u>ほの</u><br><u>ほ</u><br><u>この</u><br><u>ほ</u><br><u>こ</u><br><u>こ</u><br><u>こ</u><br><u>こ</u><br><u>こ</u><br><u>こ</u><br><u>こ</u><br><u>こ</u> |
| <u>人</u><br>完毕                                                                                                    | ▼<br>□切換浏览模式 😝 🛃 💽 💽 😨下載 - 🗐 🗐 🔍 100% - √                                                                                                    |

输入用户名和密码即可登录金笛短信中间件 web 版主界面, 默认管理员账号: admin 输入完毕,单击"提交"按钮(或回车),进入主界面。

## 3.3 进入金笛短信中间件 web 版主界面

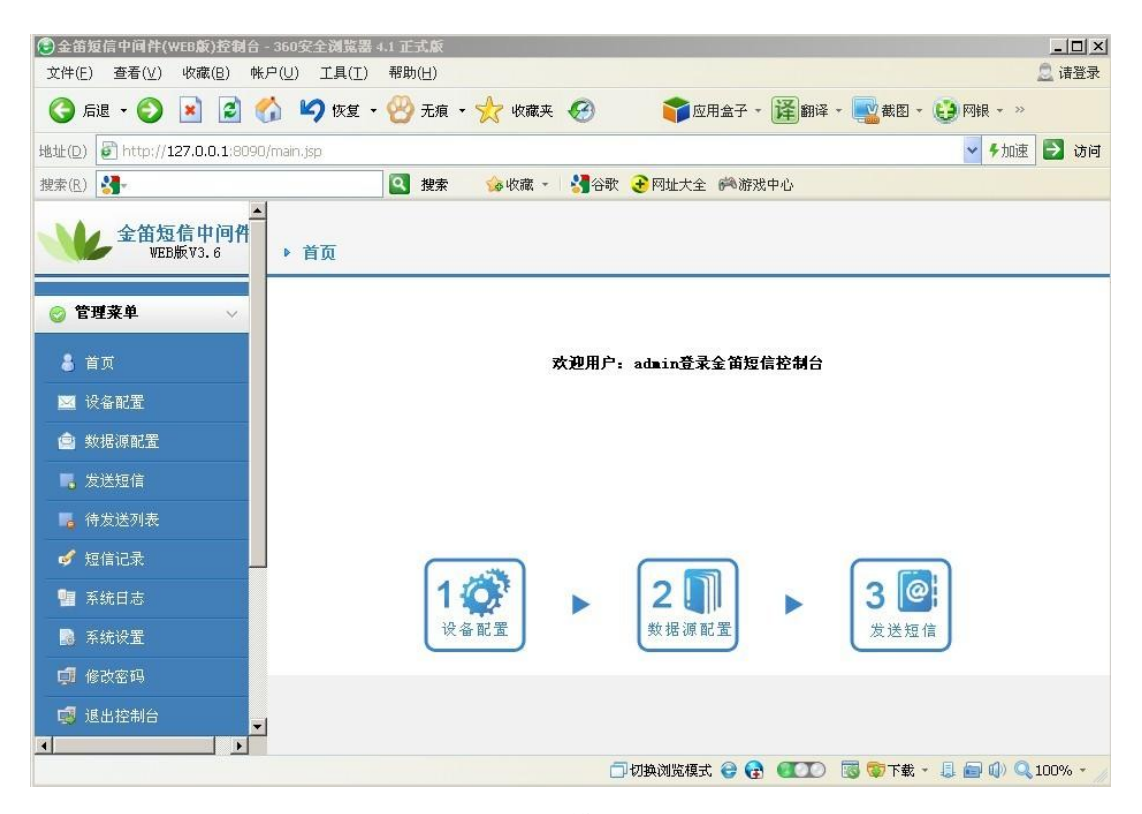

下面分别讲述各模块使用方法。

管理菜单选项各菜单功能介绍:

- 首页:可以快速切换当前项目,设备配置和发送短信,显示相应的模块结构和 记录。
- ② 设备配置:检查、配置、启停及注册设备时必须完成的功能和显示设备状态等。
- ③ 数据源配置:配置 MySQL、SQLServer、Oracle 数据库数据源的配置。
- ④ 发送短信:快速发送目标及内容的短信。
- ⑤ 待发送列表:记录发送短信在待发送记录的显示情况。
- ⑥ 短信记录:记录发送成功的短信、接收到的短信及发送失败时的短信。
- ⑦ 系统日志:记录日志文件的盘符、创建时间及文件大小。
- ⑧ 系统设置:设置短信系统参数设置及 HttpServer 短信收发接口设置。
- ⑨ 修改密码:修改管理员密码。
- ⑩ 退出控制台:关闭控制台界面。

4.4 设备配置

| (1) 点击设备            | 和置    | -          | <b>1 🏹</b><br>设备面 |        | 后可              | 以看到       | 设备列  | 」表,如    | 1图所示  |    |     |  |
|---------------------|-------|------------|-------------------|--------|-----------------|-----------|------|---------|-------|----|-----|--|
| 全笛短信中间件<br>WEB版V3.6 | ▶ 设备3 | 刘表         |                   |        |                 |           |      |         |       |    |     |  |
| ② 管理菜单 ∨            | Е     | 序号         | 端口号               | 波特率    | AT标识            | SMS卡号     | 信号强度 | 芯片厂商    | 工作模式  | 状态 | 注册  |  |
| 🜡 首页                | E     | 1          | <u>COM1</u>       | 115200 |                 |           |      | Wavecon | 发送/接收 | 停止 | 未授权 |  |
| 🖂 设备配置              | 检测    | 時度         | 保定就要              | 44/RG  | at <del>里</del> | 白田设久      | 值止设备 | 注册)     | a.s.  |    |     |  |
| 🍙 数据源配置             | 10.03 | I KK, "BIT | 体性胎盘              |        | SHU.BL          | /四/11/以18 | 呼瓜然爾 | 12,013  | ×-18  |    |     |  |
| 📕 发送短信              |       |            |                   |        |                 |           |      |         |       |    |     |  |
| 📕 待发送列表             |       |            |                   |        |                 |           |      |         |       |    |     |  |
| ✓ 短信记录              |       |            |                   |        |                 |           |      |         |       |    |     |  |
| 📲 系统日志              |       |            |                   |        |                 |           |      |         |       |    |     |  |
| 👩 系统设置              |       |            |                   |        |                 |           |      |         |       |    |     |  |
| 🚅 修改密码              |       |            |                   |        |                 |           |      |         |       |    |     |  |
| 🥵 退出控制台             | -1    |            |                   |        |                 |           |      |         |       |    |     |  |

检查默认列出 COM1 口。是本机的 COM 口,如果您是串口(COM 口)设备的话,就是 COM1 口。如果您的设备是 USB 口的,首先先安装 USB 转串口驱动,然后把 USB 设备插上 USB 口上。从我的电脑-属性-硬件-设备管理器-端口就可以看到虚拟出来的 COM 口。如图

| ᆗ设备1  | 合理器                                                                                                    |  |
|-------|----------------------------------------------------------------------------------------------------|--|
| 文件(E) | ) 操作( <u>A</u> ) 查看(⊻) 帮助(H)                                                                                                    |  |
| ← ⇒   |                                                                                                    |  |
|       | <ul> <li>&gt; DVD/CD-ROM 驱动器</li> <li>&gt; IDE ATA/ATAPI 控制器</li> <li>◆ 处理器</li> <li>→ 磁盘驱动器</li> <li>&gt; 端口 (COM 和 LPT)</li> <li>→ Prolific USB-to-Serial Comm Port (COM3)</li> <li>&gt; 通讯端口 (COM1)</li> <li>&gt; 计算机</li> </ul> |  |

|       |                |                     | JDS                | SMS           |       | 版才      | ×号 v3.6.1   |                 |               | 7    |    |
|-------|----------------|---------------------|--------------------|---------------|-------|---------|-------------|-----------------|---------------|------|----|
| 就可以找到 | (2) 此<br>COM 口 | 比时,可<br>设备,         | 丁以在金<br>如图         | 笛短信『          | 中间件 w | reb 版界可 | <u>新上点击</u> | 检测              | 没备            | 安钮,  |    |
|       |                | ☆<br>序号<br><u>1</u> | 端口号<br><u>COM1</u> | 波特率<br>115200 | AT标识  | SMS卡号   | 信号强度        | 芯片厂商<br>Wavecom | 工作模式<br>发送/接收 | 状态停止 | 注册 |
|       | 检测论            | <u>2</u>            | 保存配置               | 删除            | 配置    | 启用设备    | 停止设备        | 注册证             | 2备            |      |    |
|       |                |                     |                    |               |       |         |             |                 |               |      |    |
|       |                |                     |                    |               |       |         |             | C               |               |      |    |

(3) 检查设备需要几十秒的时间后出现是否需要保存检测结果?

|     | 序号       | 端口号  | 波特率    | AT标识      | SMS卡号                         | 信号强度                                       | 芯片厂商            | 工作模式      | 状态  | 注册  |
|-----|----------|------|--------|-----------|-------------------------------|--------------------------------------------|-----------------|-----------|-----|-----|
|     | <u>1</u> | COM1 | 115200 | <u></u> ) |                               | <u></u>                                    | Wavecom         | 发送/接收     | 停止  | 未授材 |
|     | 2        | COM3 | 115200 |           |                               |                                            | Wavecom         | 发送/接收     | *停止 | 未授札 |
| 检测该 | 备        | 保存配置 | 删除     | 配置        | 启用设备                          | 停止设备                                       | 注册记             | <b>没备</b> |     |     |
| 检测设 |          | 保存配置 | 删除     | 配置        | 启用设备                          | 停止设备                                       | 注册;             | <b> </b>  |     |     |
| 检测设 |          | 保存配置 | 删除     | 配置        | 启用设备<br>Microsoft In          | 停止设备<br>ternet Explorer                    |                 | <b>发备</b> |     |     |
| 检测设 | 2备       | 保存配置 | 删除     | 配置        | 启用设备<br>Microsoft In<br>?   展 | 停止设备<br>ternet Explorer<br>ternet Explorer | 注册;<br>×<br>吉果? | <u> </u>  |     |     |

(4) 点击确定按钮即可,可以看到设备列表里检查到 COM3 端口号及设备的波特率,当您要使用此端口时,选中使用的 COM 口复选框后保存配置。如果要删除端口号,必须选中使用的 COM 口复选框,点删除配置即可。

| 序号 | 端口号  | 波特率    | AT标识 | SMS卡号 | 信号强度 | 芯片厂商    | 工作模式  | 状态 | 注册  |
|----|------|--------|------|-------|------|---------|-------|----|-----|
| 1  | COM1 | 115200 |      |       |      | Wavecom | 发送/接收 | 停止 | 未授权 |
| 2  | COM3 | 115200 |      |       |      | Wavecom | 发送/接收 | 停止 | 未授权 |

8

|   | 序号       | 端口号  | 波特率    | AT标识 | SMS卡号 | 信号强度 | 芯片厂商    | 工作模式  | 状态  | 注册  |
|---|----------|------|--------|------|-------|------|---------|-------|-----|-----|
|   | <u>1</u> | COM1 | 9600   |      |       |      | Wavecom | 发送/接收 | 启动中 | 未授权 |
| ~ | 2        | COM4 | 115200 |      |       |      | Wavecom | 发送/接收 | 重启  | 未授礼 |

(5) 启用设备、停止设备 如图所示,在启用或者停止设备时需要选中对应的 COM 端口号即可。

## 启用设备

|   | 序号 | 端口号  | 波特率  | AT标识 | SMS卡号                  | 信号强度 | 芯片厂商    | 工作模式  | 状态  | 注册  |
|---|----|------|------|------|------------------------|------|---------|-------|-----|-----|
| 3 | 1  | COM1 | 9600 |      |                        |      | Wavecom | 发送/接收 | 启动中 | 未授权 |
|   | 2  | COM4 | 9600 | OK   | "89860069011000065616" | 27.0 | Wavecom | 发送/接收 | 启动  | 未授札 |

## 停止设备

| 1     COM1     9600       ₩avecoa     发送/接收       2     COM4     9600     OK     "89860069011000065616"     27,0     ♥iiiii     ♥avecoa     发送/接收       检测设备     保存配置     無除配置     店用设备     连由设备     注册设备 | 1       COM1       9600         Wavecon       发送/接收       重启       第         2       COM4       9600       OK       "89860069011000065616"       27,0       ♥iiiii       ♥avecon       发送/接收       启动       第         设备       保存配置       ●除配置       自用设备       使止设备       注册设备 </th <th></th> <th>序号</th> <th>端口号</th> <th>波特率</th> <th>AT标识</th> <th>SMS卡号</th> <th>信号强度</th> <th>芯片厂商</th> <th>工作模式</th> <th>状态</th> <th>注舟</th> |   | 序号 | 端口号  | 波特率  | AT标识 | SMS卡号                  | 信号强度       | 芯片厂商    | 工作模式  | 状态 | 注舟 |
|----------------------------------------------------------------------------------------------------|----------------------------------------------------------------------------------------------------|---|----|------|------|------|------------------------|------------|---------|-------|----|----|
| Z     QOM4     9600     OX     *89860069011000065616*     27,0     ▼11111     ¥avecona     发送/接收       金湖设备     保存配置     酬除配置     启用设备     连用设备     连用设备     连用设备                                         | 2       COM4       9600       OK       "89860069011000065616"       27,0       ▼iIIII       ¥avecona       发送/接枚       启动       5         段金       保存配置       歸除配置       启用设备       连用设备       连册设备       连册设备       连册设备       近端       5                                                                                                    | 3 | 1  | COM1 | 9600 |      |                        |            | Wavecom | 发送/接收 | 重启 | 未授 |
| 金测设备 保存配置 删除配置 启用设备 停止设备 注册设备 停止设备                                                                                                    | 股备 保存配置 删除配置 启用设备 停止设备 注册设备 停止设备 停止设备                                                                                                    | 7 | 2  | COM4 | 9600 | OK   | "89860069011000065616" | 27,0 TIIII | Wavecom | 发送/接收 | 启动 | 未授 |
|                                                                                                    |                                                                                                    |   |    |      |      |      | , њт.                  | 2.9        |         |       |    |    |
|                                                                                                    |                                                                                                    |   |    |      |      |      | / 1711                 |            |         |       |    |    |

(6) 注册设备

选中要注册的端口号(COM口)点击注册设备,如图所示

▶ 设备注册

| 设备编号 | 42249028566430707 |
|------|-------------------|
| 注册码  |                   |
|      | 提交 重罟 返回          |

设备编号是取的是 WAVECOM 设备唯一的序列号,如果您没有注册码,请购买春笛 公司注册码即可使用,如果没有注册码,说明软件是试用版本,在发送短信的同时,会发送本公司名称信息。

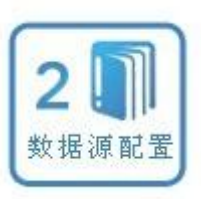

## 4.5 点击数据库配置按钮

进行数据库配置,如图

| 管理菜单 🗸 🗸 | 数据库类型:    | MySQL -                        |        |
|----------|-----------|--------------------------------|--------|
| 首页       | 服务器IP地址:  | 127.0.0.1                      |        |
| 设备配置     | 端口:       | 3306                           |        |
| 数据源配置    | 用户名:      | root                           |        |
| 发送短信     | 密码:       | •••••                          | 测试     |
| 待发送列表    | 数据库名称:    | Smsserver                      | 初始化数据库 |
| 短信记录     | 单次处理量:    | 50                             |        |
| 系统日志     | 发送失败尝试次数: | 2                              |        |
| 系统设置     | 发信回执:     | <ul> <li>● 需要 ○ 不需要</li> </ul> |        |
| 8改密码     |           |                                |        |
| 退出控制台    |           | 保存重置                           |        |

(1) 金笛短信中间件 WEB 版 V3.6 目前支持 MySQL、SQL Server、Oracle 三种数据库,通过 JDBC 去连接数据库实现。因为嵌入 MySQL 数据包,所有的以上列出默认 MySQL 类型、用户名及密码等。在此说明,密码是 123456。如图默认 MySQL 服务图片。

| 《》最务<br>立件(5) 婚件(4) | <b>太</b> 天(小) 和明(山) |                      |       |           |      |         | <u> </u> |
|---------------------|---------------------|----------------------|-------|-----------|------|---------|----------|
|                     |                     |                      |       |           |      |         |          |
| 48. 服务(本地)          | ◎ 服务(本地)            |                      |       |           |      |         |          |
|                     | MySQL5.5            | 名称 🛆                 | 描述    | 状态        | 启动类型 | 登录为     | <b></b>  |
|                     |                     | PSEC Services        | 管理    | 已启动       | 自动   | 本地系统    |          |
|                     | <u>停止</u> 此服务       | Java Quick Starter   | Pref  | 已启动       | 自动   | 本地系统    |          |
|                     | <u>暂停</u> 此服务       | JDSMS Service        | 本服    |           | 自动   | 本地系统    |          |
|                     | 重启动此服务              | JDSMS Service Moni   | 金笛    | 已启动       | 自动   | 本地系统    |          |
|                     |                     | Logical Disk Manager | 监测    | 已启动       | 自动   | 本地系统    |          |
|                     |                     | Logical Disk Manage  | 配置    |           | 手动   | 本地系统    |          |
|                     |                     | Messenger            | 传输    |           | 已禁用  | 本地系统    |          |
|                     |                     | MS Software Shado    | 管理    |           | 手动   | 本地系统    |          |
|                     |                     | MSSQLSERVER          |       | 已启动       | 自动   | .\Admin |          |
|                     |                     | MySQL .              |       |           | 自动   | 本地系统    |          |
|                     |                     | MySQL5.5             | -     | 已启动       | 自动   | 本地系统    |          |
|                     |                     | Net Logon            | 支持    |           | 手动   | 本地系统    |          |
|                     |                     | NetMeeting Remote    | 使授    |           | 手动   | 本地系统    |          |
|                     |                     | Network Connections  | 管理    | 已启动       | 手动   | 本地系统    |          |
|                     |                     | Network DDE          | 为在    |           | 已禁用  | 本地系统    |          |
|                     |                     | Network DDE DSDM     | 管理    |           | 已禁用  | 本地系统    |          |
|                     |                     | Network Location A   | 收集    | 已启动       | 手动   | 本地系统    |          |
|                     |                     | Network Provisionin  | 为自    |           | 手动   | 本地系统    |          |
|                     |                     | Network Universal    | 为D    |           | 自动   | 本地系统    |          |
|                     |                     | NT LM Security Sup   | 为使…   |           | 手动   | 本地系统    |          |
|                     |                     | NVIDIA Display Driv  | Provi | 已启动       | 自动   | 本地系统    |          |
|                     |                     | Office Source Engine | 可保    |           | 手动   | 本地系统    |          |
|                     | 1                   | Performance Logs a   | 收集    |           | 手动   | 网络服务    |          |
|                     | 1                   | Plug and Play        | 使计    | 已启动       | 自动   | 本地系统    |          |
|                     |                     | Portable Media Seri  | Retri | -0504.564 | 手动   | 本地系统    | -        |
|                     | ↓ 扩展 √ 标准 /         | - VAR                |       |           |      |         |          |
| -                   |                     |                      |       |           |      |         |          |

(2) 点击测试,测试数据库连接成功,服务器 IP 默认是本机的 IP 地址,数据库 默认端口是 3308,默认用户名为 root,默认密码 123456。如图所示

| 管理菜単  | 数据库类型:    | MySQL            |
|-------|-----------|------------------|
| 首页    | 服务器IP地址:  | 127. 0. 0. 1     |
| 设备配置  | 端口:       | 3306             |
| 数据源配置 | 用户名:      | root             |
| 发送短信  | 密码:       | •••••            |
| 待发送列表 | 数据库名称:    | smsserver 初始化数据库 |
| 短信记录  | 单次处理量:    | 50               |
| 系統日志  | 发送失败尝试次数: | 2                |
| 系统设置  | 发信回执:     | ●需要 C 不需要        |
| 收密码   |           |                  |
| 出控制台  |           | 保存重置             |

(3)数据库名称是默认的数据库名,用户可以使用指定的数据库名称,点击初始 化数据库及即可。

| 管理菜单    | ─ 数据库类型:  | My SQL 💌                              |                             |
|---------|-----------|---------------------------------------|-----------------------------|
| 🜡 首页    | 服务器IP地址:  | 127. 0. 0. 1                          |                             |
| ☑ 设备配置  | 端口:       | 3306                                  |                             |
| 🍙 数据源配置 | 用户名:      | root                                  |                             |
| 📕 发送短信  | 密码:       | •••••                                 | 测试                          |
| 📕 待发送列表 | 数据库名称:    | smsserver                             | 初始化数据库                      |
| 🗳 短信记录  | 单次处理量:    | 50                                    | Microsoft Internet Explorer |
| 🔚 系统日志  | 发送失败尝试次数: | 2                                     |                             |
| 📑 系统设置  | 发信回执:     | <ul> <li>● 需要 ○ 不需要</li> </ul>        |                             |
| 🚅 修改密码  |           | · · · · · · · · · · · · · · · · · · · |                             |
| 📢 退出控制台 |           | 保存重置                                  |                             |

这时,在指定的数据库会直动创建3张共享的数据库表,以下是数据库字段定义。

数据库表结构字段说明: smsserver\_in 。收到短信后,自动转存到这里。

| 字段名                   | 类型         | 属性       | 描述                       |
|-----------------------|------------|----------|--------------------------|
| id                    | INT        | 自动       | Primary key              |
| process               | INT        | NOT NULL | 预留备用                     |
| originator            | CHAR (16)  | NOT NULL | 发件人                      |
| type                  | CHAR(1)    | NOT NULL | 短信类型: "I"普通短信,           |
|                       |            |          | "S"短信状态报告                |
|                       | CHAR(1)    | NOT NULL | 编码格式: "7" for 7bit,      |
| encoding              |            |          | "8" for 8bit and "U" for |
|                       |            |          | Unicode/UCS2             |
| message_date          | DATETIME   | NOT NULL | 短信发送日期时间                 |
| receive_date          | DATETIME   | NOT NULL | 接收日期时间                   |
| text                  | CHAR (xxx) | NOT NULL | 正文                       |
|                       | CHAR (64)  | NULL     | 用于短信状态报告:此               |
| original_ref_no       |            |          | 号码对应于外发的短信               |
|                       |            |          | 序号                       |
| original_receive_date | DATETIME   | NULL     | 用于短信状态报告:对               |
|                       |            |          | 方收到短信的日期时间               |
| gateway_id            | CHAR (64)  | NOT NULL | 通道标识,用于标识是哪              |
|                       |            |          | 个通道收到的短信                 |

12

Smsserver\_out 用于存放外发的短信:

| 字段名                 | 类型         | 属性                       | 描述                                           |
|---------------------|------------|--------------------------|----------------------------------------------|
| id                  | INT        | 自动                       | primary key.                                 |
| type                | CHAR(1)    | NOT NULL                 | 短信类型. "O"普通短信,                               |
|                     |            |                          | " <b>W</b> " wappush                         |
| recipient           | CHAR (16)  | NOT NULL                 | 收件人手机号码,前面不                                  |
|                     |            |                          | 要加 "+" 或者 0                                  |
| text                | CHAR (xxx) | NOT NULL                 | 短信正文                                         |
| wap_url             | CHAR (xxx) | NOT NULL for WAP SI      | Wap 短信 URL 地址                                |
|                     |            | messages!                |                                              |
| wap_expiry_date     | DATETIME   | NULL                     | Wap 短信有效期,默7                                 |
|                     | CHAD (1)   |                          | 大。                                           |
|                     | CHAR (1)   | NILLI I                  | "N" NONE, "L"                                |
| wap_signai          |            | NULL                     | LOW, M MEDIUM,                               |
| arosto dato         | DATETIME   | NOT NULL Default         | <b>Π</b> HIOH, <b>D</b> DELETE<br>记录括 λ 粉据底的 |
| create_date         | DATETIME   | value: current date/time | 时间                                           |
| originator          | CHAR (16)  | NOT NUL Default          | 发件人正堂情况下                                     |
| originator          |            | value: "                 | 为空                                           |
|                     |            | NOT NULL, Default        | 编码格式: " <b>7</b> " 7bit,                     |
| encoding            | CHAR(1)    | value: '7'               | " <b>8</b> " 8bit and " <b>U</b> "           |
|                     |            |                          | Unicode/UCS2。发送中文                            |
|                     |            |                          | 短信请设为 U。                                     |
| status_report       | INT        | NOT NULL, Default        | 状态报告: 设为 1 需要                                |
|                     |            | value: 0                 | 短信状态报告,默认为0。                                 |
| flash_sms           | INT        | NOT NULL, Default        | NOT NULL, Default                            |
|                     |            | value: 0                 | value: 0                                     |
| <pre>src_port</pre> | INT        | NOT NULL, Default        | 源端口 (对彩铃有效)                                  |
|                     |            | value: -1                |                                              |
| dst_port            | INT        | 源端口 (对彩铃有效)              | 目的端口 (对彩铃有效)                                 |
| sent_date           | DATETIME   | NULL                     | 发送时间, Jdsmsserver                            |
|                     |            |                          | 发送时会更新这个时间。                                  |
| ref_no              | CHAR (64)  | NULL                     | 短信对应 ID                                      |
|                     | INT        | NOT NULL, Default        | 优先级:                                         |
|                     |            | value: 0                 | 低:负数                                         |
| priority            |            |                          | 普通: 0                                        |
|                     |            |                          | 高:正数                                         |
|                     |            |                          |                                              |
|                     |            |                          |                                              |
|                     | CHAR(1)    | NOT NULL, Default        | 短信状态: "U":未发送,                               |
| status              |            | value "U"                | " <b>Q</b> ":排队中, "S":已发                     |
|                     |            |                          | 送, " <b>F</b> ":失败                           |

| errors     | INT       | NOT     | NULL,        | Default  | 重发次数        |
|------------|-----------|---------|--------------|----------|-------------|
|            |           | value:  | 0            |          |             |
| gateway_id | CHAR (64) | NOT     | NULL,        | Default  | 短信通道标识,可指   |
|            |           | value i | s the star c | haracter | 定发送通道。为空由短信 |
|            |           |         |              |          | 服务器自动选择。    |

Smsserver\_calls 主要记录呼入的语音呼叫:

| 字段名        | 类型       | 属性       | 描述           |
|------------|----------|----------|--------------|
| id         | INT      | 自动       | primary key. |
| call_date  | DATETIME | NOT NULL | 电话呼入时间       |
| gateway_id | CHAR(64) | NOT NULL | 通道标识         |
| caller_id  | CHAR(16) | NOT NULL | 对方号码         |

(4) 单次处理量、发送失败尝试次数及发信回执,如图

| 管理菜单    | ~ | 数据库类型:    | MySQL 💌                        |        |
|---------|---|-----------|--------------------------------|--------|
| 首页      |   | 服务器IP地址:  | 127.0.0.1                      |        |
| 设备配置    |   | 端口:       | 3306                           |        |
| 2 数据源配置 |   | 用户名:      | root                           |        |
| 。 发送短信  |   | 密码:       |                                | 测试     |
| 🖕 待发送列表 |   | 数据库名称:    | smsserver                      | 初始化数据库 |
| 🖋 短信记录  |   | 单次处理量:    | 50                             |        |
| ■ 系统日志  |   | 发送失败尝试次数: | 2                              |        |
| 系统设置    |   | 发信回执:     | <ul> <li>● 需要 ○ 不需要</li> </ul> | )      |
| 修改密码    |   |           |                                | /      |
|         |   |           | 保存重置                           |        |

单次处理量:是指数据库扫描的单次处理数量,默认是50条。

发送失败尝试次数:是指发送失败的短信重新发送次数,可以由用户改为用户想要的发送失 败次数,默认处理是2次。

发信回执:是指发送成功后对方收到短信时的回执报告。默认是需要发信回执。

最后保存数据源配置即可。如图

| <b>管理</b> 范前 | ₩5-1月 (中 →¥- #I) | III. cor   |                             |
|--------------|------------------|------------|-----------------------------|
| биж+         | 数据库关型:           | MA26T      |                             |
| 🕹 首页         | 服务器IP地址:         | 127.0.0.1  |                             |
| 🖂 设备配置       | 端口:              | 3306       |                             |
| 🚖 数据源配置      | 用户名:             | root       |                             |
| 📕 发送短信       | 密码:              | •••••      | 测试                          |
| 🌄 待发送列表      | 数据库名称:           | smsserver  | 初始化数据库                      |
| 🥩 短信记录       | 单次处理量:           | 50         |                             |
| 1997 系统日志    | 发送失败尝试次数:        | 2          | Microsoft Internet Explorer |
| 🔊 系统设置       | 发信回执:            | ◎ 需要 ○ 不需要 | ▲ 保存数据源配置信息成功               |
| 🗊 修改密码       |                  |            |                             |
| 🥵 退出控制台      |                  | 保存重置       |                             |
|              |                  |            |                             |

- 4.6 短信发送、待发送列及短信记录说明
- (1) 点击管理菜单的发送短信列表,如图

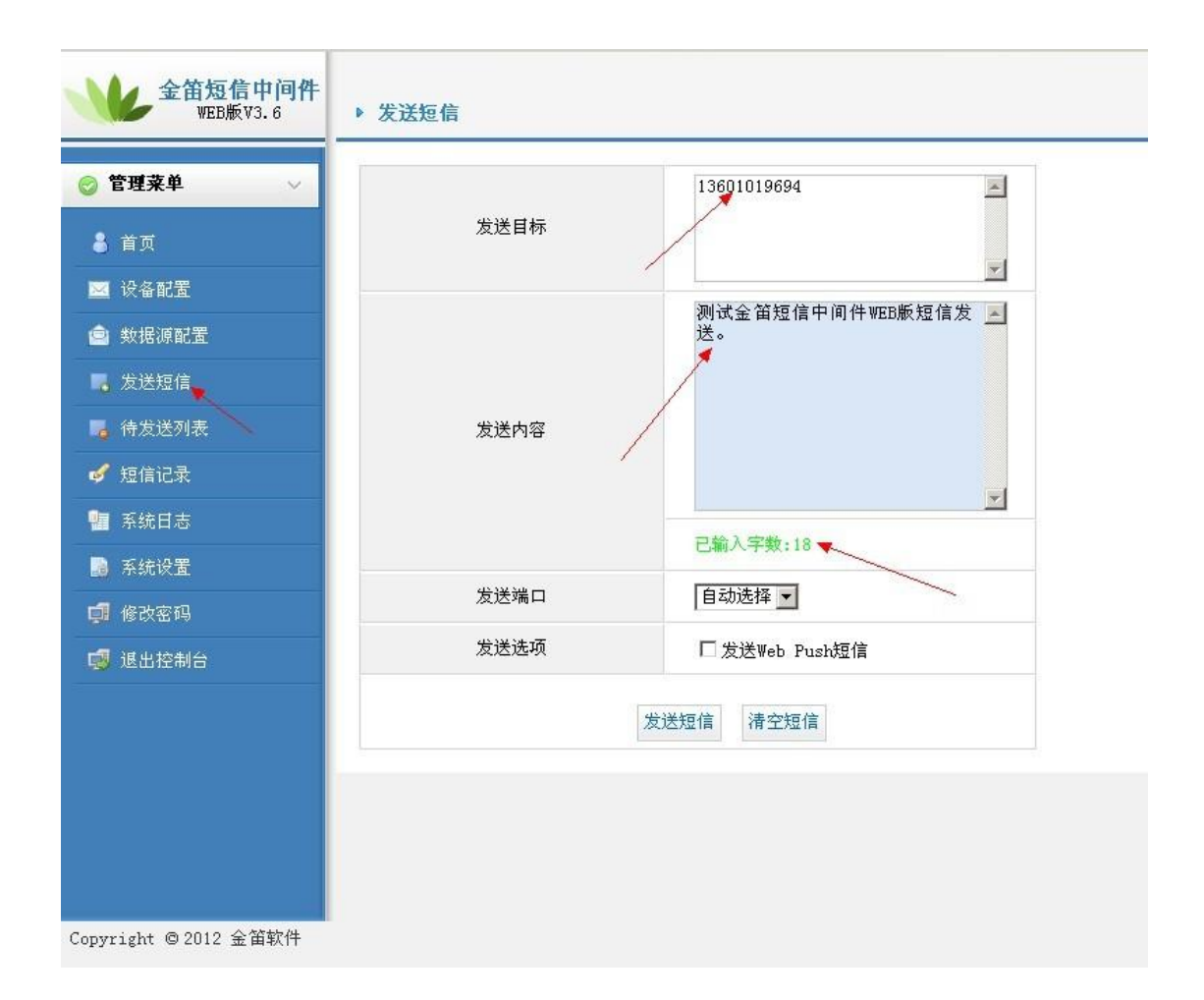

从图清楚的看到发送目标手机号及短信内容框,可以记载发送内容已输入的字数。发送端口可以自动选择,也可以用户去选择,如果默认自动选择,程序去判断那个口空闲(这是对于多口 MODEM 设备而言),如果是单口 MODEM 设备,就不需要用户去选择,默认就是当前串口。

发送选项也可以发送 Web Push 短信,所谓的 Web Push 短信就是 WAP PUSH 可以将某一站 点或某一业务的链接通过短信发送到支持 WAP PUSH 功能的手机上,这样您只需要阅读这 条短信,打开短信中的链接,就可以直接访问业务了。因此,WAP PUSH 实现了短信和 WAP 业务的结合。

|          | ht | tp://sendsms.cn |   |
|----------|----|-----------------|---|
| PUSH URL |    |                 |   |
|          |    |                 | ¥ |
|          |    |                 |   |

| 全笛短信中间件<br>WEB版V3.6                        | ▶ 发送短信                                                                                                    |                            |
|--------------------------------------------|----------------------------------------------------------------------------------------------------|----------------------------|
| <ul> <li> <sup>●</sup> 管理菜单</li></ul>      | 发送目标                                                                                                    | 13601019694                |
| ☑ 设备配置 ▲ 数据源配置                             |                                                                                                    | ▼<br>测试金笛短信中间件WEB版短信发<br>送 |
| ■ 发送短信<br>■ 待发送列表                          | 发送内容                                                                                                    |                            |
| <ul> <li>✓ 短信记录</li> <li>■ 系统日志</li> </ul> |                                                                                                    | T                          |
| 一<br>國 系统设置                                | 发送端口                                                                                                    | 已輸入字数:17<br>自动选择 ▼         |
| ■ 1800年19                                  | 发送选项                                                                                                    | □ 发送Web Push短信             |
|                                            | 100 million (100 million (100 m | 发送短信 清空短信                  |
|                                            |                                                                                                    |                            |
| Lenvright @ 2012 全笛软件<br>提示短信已添加到待发送       | 送队列,如图                                                                                                    |                            |
| Microsoft Internet Explore                 | er X                                                                                                    |                            |

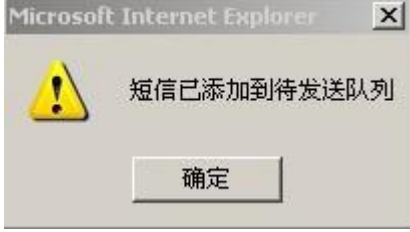

(2) 待发送列表

从管理菜单选择待发送列表,就可以看到刚才提示的短信,如图

JDSMS

| 🥝 管理菜单 🛛 🗸 |
|------------|
| 🖁 首页       |
| 🖂 设备配置     |
| 🍙 数据源配置    |
| 📕 发送短信     |
| 📕 待发送列表    |
| 💅 短信记录     |
| 📲 系统日志     |
| 📓 系统设置     |
| 🚅 修改密码     |
| 🧐 退出控制台    |
|            |
|            |
|            |
|            |
|            |

| ID | 状态   | 发送时间                | 内容                | 发送目标        | 端口      | 类型 |
|----|------|---------------------|-------------------|-------------|---------|----|
| 6  | 等待发送 | 2012-03-13 14:24:47 | 测试金笛短信中间件WEB版短信发送 | 13601019694 | *(自动选择) | 普  |

几秒钟后就可以收到短信了。

## (3) 短信记录

点击管理菜单的短信记录,就可以看短信记录的发送成功的短信,发送失败的短信及接收到 的短信。如图所示

| 发送成功的 | 1短信 💌  |                        | 按时间升序排列 💌         |             |        |         |
|-------|--------|------------------------|-------------------|-------------|--------|---------|
| ID    | 状<br>态 | 发送时间                   | 内容                | 发送目标        | 端口     | Ż       |
| 6     | 成<br>功 | 2012-03-13<br>14:24:59 | 测试金笛短信中间件WEB版短信发送 | 13601019694 | modem2 | t<br>ji |

短信记录可以按时间升降序排列,可以看到短信记录里发送的状态,发送时间,内容,发送 目录手机号,从那个端口发送出去及短信的类型,一目了然。

## 4.7 系统日志

#### 记录着所有运行信息的日志文件

| 全笛短<br>WEB       | 信中间件<br>质V3.6 | ▶ 运行信 | <u>R</u>                                                      |                  |        |
|------------------|---------------|-------|---------------------------------------------------------------|------------------|--------|
| ⊘ 管理菜单           | ~             |       | 日志文件                                                          | 创建时间             | 大小     |
| 🔒 首页             |               |       | <u>C:\Program Files\金笛短信中间件web版\logs\jdsms.log</u>            | 2012年03月19日(星期一) | 130KB  |
| 🖂 设备配置           |               |       | <u>C:\Program Files\金笛短信中间件web版\logs\jdsms.log.2012-03-07</u> | 2012年03月07日(星期三) | 238KB  |
| 🍙 数据源配置          |               |       | <u>C:\Program Files\金笛短信中间件web版\logs\jdsms.log.2012-03-08</u> | 2012年03月08日(星期四) | 913KB  |
| 📕 发送短信           |               |       | <u>C:\Program Files\金笛短信中间件web版\logs\jdsms.log.2012-03-09</u> | 2012年03月09日(星期五) | 368KB  |
| 📕 待发送列表          |               |       | <u>C:\Program Files\金笛短信中间件web版\logs\jdsms.log.2012-03-12</u> | 2012年03月12日(星期一) | 180KB  |
| 🛷 短信记录           |               |       | <u>C:\Program Files\金笛短信中间件web版\logs\jdsms.log.2012-03-13</u> | 2012年03月13日(星期二) | 824KB  |
| 🥶 系统日志           |               |       | <u>C:\Program Files\金笛短信中间件web版\logs\jdsms.log.2012-03-14</u> | 2012年03月14日(星期三) | 1100KB |
| 📓 系统设置           |               |       | <u>C:\Program Files\金笛短信中间件web版\logs\jdsms.log.2012-03-15</u> | 2012年03月15日(星期四) | 260KB  |
| 🗊 修改密码           |               |       | 下载 删除 总文件数:8;页数:1每页显示                                         | 文件数:20 上一页 下一页   | 第1 页   |
| 🗊 退出控制台          |               |       |                                                               |                  |        |
|                  |               |       |                                                               |                  |        |
|                  |               |       |                                                               |                  |        |
|                  |               |       |                                                               |                  |        |
|                  |               |       |                                                               |                  |        |
|                  |               |       |                                                               |                  |        |
| Copyright @ 2012 | 金笛软件          |       |                                                               |                  |        |

点击日志文件可以查询出日志文件所有记录,如下图

JDSMS

| 杳 | 看 | B | 志 |
|---|---|---|---|
|   |   |   |   |

| 0      | 2012-03-12 09:02:09,671    | [main] INFO                           | cn. sendsms. Service - SendSMS: A Java API library for sending and receiving SMS via a GSM modem or other supported 📃      |
|--------|----------------------------|---------------------------------------|----------------------------------------------------------------------------------------------------|
| gatew  | ays.                       |                                       | 5 5 5 5 5 5 5 5 5 5 5 5 5 5 5 5 5 5 5                                                                                      |
| This   | software is distributed ur | nder the term                         | s of the Apache v2.0 License.                                                                                              |
| Web S  | ite: http://sendsms.cn     |                                       |                                                                                                    |
| 641    | 2012-03-12 09:02:10,312    | [main] INFO                           | cn. sendsms. Service - Version: 3.6.1                                                                                      |
| 641    | 2012-03-12 09:02:10,312    | [main] INFO                           | cn. sendsms. Service - JRE Version: 1.7.0                                                                                  |
| 641    | 2012-03-12 09:02:10,312    | [main] INFO                           | cn.sendsms.Service - JRE Impl Version: 21.0-b17                                                                            |
| 641    | 2012-03-12 09:02:10,312    | [main] INFO                           | cn. sendsms. Service - 0/S: Windows XP / x86 / 5.1                                                                         |
| 2219   | 2012-03-12 09:02:11,890    | [main] INFO                           | cn.sendsms.jdsmsserver.JDSMSServer - JDSMSServer: added gateway modem2 / Default Serial Modem Gateway.                     |
| 2422   | 2012-03-12 09:02:12,093    | [main] INFO                           | cn.sendsms.jdsmsserver.JDSMSServer - JDSMSServer: added interface httpServer / Default HTTP Server interface. /            |
| INOUT: | BOUND                      |                                       | 8                                                                                                    |
| 2594   | 2012-03-12 09:02:12,265    | [main] INFO                           | cn.sendsms.jdsmsserver.JDSMSServer - JDSMSServer: added interface db1 / Default database interface. / INOUTBOUND           |
| 2610   | 2012-03-12 09:02:12,281    | [main] INFO                           | cn.sendsms.jdsmsserver.web.ConsoleHttpServer - init ConsoleHttpServer                                                      |
| 2610   | 2012-03-12 09:02:12,281    | [main] INFO                           | cn.sendsms.jdsmsserver.web.ConsoleHttpServer - starting ConsoleHttpServer                                                  |
| 2750   | 2012-03-12 09:02:12,421    | [main] INFO                           | cn.sendsms.jdsmsserver.web.ConsoleHttpServer - ConsoleHttpServer started                                                   |
| 2750   | 2012-03-12 09:02:12,421    | [main] INFO                           | cn. sendsms. jdsmsserver. interfaces. Interface - JDSMSServer: interface: cn. sendsms. jdsmsserver. interfaces. HttpServer |
| start  | ed.                        |                                       |                                                                                                    |
| 5282   | 2012-03-12 09:02:14,953    | [Thread-3] I                          | NFO cn.sendsms.jdsmsserver.interfaces.IPconfig - getIPs() the name of net work:lo                                          |
| 5282   | 2012-03-12 09:02:14,953    | [Thread-3] I                          | NFO cn.sendsms.jdsmsserver.interfaces.IPconfig - getIPs() the ips of lo                                                    |
| 5282   | 2012-03-12 09:02:14,953    | [Thread-3] I                          | NFO cn.sendsms.jdsmsserver.interfaces.IPconfig - 10:127.0.0.1                                                              |
| 5282   | 2012-03-12 09:02:14,953    | [Thread-3] I                          | NFO cn.sendsms.jdsmsserver.interfaces.IPconfig - getIPs() the name of net work:eth0                                        |
| 5282   | 2012-03-12 09:02:14,953    | [Thread-3] I                          | NFO cn.sendsms.jdsmsserver.interfaces.IPconfig - getIPs() the ips of eth0                                                  |
| 5282   | 2012-03-12 09:02:14,953    | [Thread-3] I                          | NFO cn.sendsms.jdsmsserver.interfaces.IPconfig - eth0:192.168.0.137                                                        |
| 5282   | 2012-03-12 09:02:14,953    | [Thread-2] I                          | NFO cn.sendsms.jdsmsserver.interfaces.IPconfig - getIPs() the name of net work:lo                                          |
| 5282   | 2012-03-12 09:02:14,953    | [Thread-2] I                          | NFO cn.sendsms.jdsmsserver.interfaces.IPconfig - getIPs() the ips of lo                                                    |
| 5282   | 2012-03-12 09:02:14,953    | [Thread-2] I                          | NFO cn. sendsms. jdsmsserver. interfaces. IPconfig = 10:127.0.0.1                                                          |
| 5282   | 2012-03-12 09:02:14,953    | [Thread-2] I                          | NFO cn.sendsms.jdsmsserver.interfaces.IPconfig - getIPs() the name of net work:eth0                                        |
| 5282   | 2012-03-12 09:02:14,953    | [Thread-2] I                          | NFO cn.sendsms.jdsmsserver.interfaces.IPconfig - getIPs() the ips of eth0                                                  |
| 5282   | 2012-03-12 09:02:14,953    | [Thread-2] I                          | NFO cn. sendsms. jdsmsserver. interfaces. IPconfig - eth0: 192. 168. 0. 137                                                |
| 24657  | 2012-03-12 09:02:34,328    | [main] INFO                           | cn. sendsms. jdsmsserver. interfaces. Interface - JDSMSServer: interface: cn. sendsms. jdsmsserver. interfaces. Database   |
| start  | ed.                        |                                       |                                                                                                    |
| 25032  | 2012-03-12 09:02:34,703    | [main] INFO                           | cn.sendsms.queues.DefaultQueueManager - Queue directory not defined. Queued messages will not be saved to                  |
| files  | ystem.                     |                                       |                                                                                                    |
| 25032  | 2012-03-12 09:02:34,703    | [JDSMSServer                          | - InboundPollingThread] INFO cn. sendsms. jdsmsserver. JDSMSServer\$InboundPollingThread - InboundPollingThread() run.     |
| lanua  |                            | · · · · · · · · · · · · · · · · · · · |                                                                                                    |

## 4.8 修改密码

| 全笛短信中间件<br>WEB版V3.6   | ▶ 修改管理员密码                            |
|-----------------------|--------------------------------------|
| 🤡 管理菜单 🛛 🗸            | 原密码                        原密码为admin |
| 🖁 首页                  | 新密码                                  |
| ₩ 设备配置                | 确认密码                                 |
| 會 数据源配置               | 提交重置                                 |
| 📕 发送短信                |                                      |
| 📕 待发送列表               |                                      |
| 🞸 短信记录                |                                      |
| 📲 系统日志                |                                      |
| 📑 系统设置                |                                      |
| 🗊 修改密码                |                                      |
| 🧔 退出控制台               |                                      |
|                       |                                      |
|                       |                                      |
|                       |                                      |
|                       |                                      |
|                       |                                      |
| Copyright © 2012 金笛软件 |                                      |

原密码为 admin,设置您的新密码即可。

#### 4.9 退出控制台

点击管理菜单下的退出控制台按钮时,直接返回主界面的登陆菜单。

## 3、金笛中间件 web 版的特色

#### 主要目的

金笛中间件 web 版的目标,就是为组织机构提供一个方便易用的高可靠的短信平台, 实现 0A 办公提醒、邮件到达通知、CRM 客户关怀、关键事务监控、网站短信服务、机房软 硬件报警等

#### 主要功能和技术特点

主要功能:在计算机上能够实现短信的大量收发;在企事业单位办公系统或业务流程中 嵌入短信通知或报警的功能;增加短信互动的业务方式,短主客服,实现产品防伪查询。

技术特点:基于 JAVA 开发,运行在 Windows 系列操作系统上;采用 JDBC 连接,支持 MySQL、SqlServer、Oracle 等。支持 URL 收发短信,支持超长短信、wappush、闪信发送, 支持 GSM Modem 设备状态显示及状态报告等,支持短信重发次数。

#### 应用领域

金笛短信服务器通过提供六种常用的接口方式(DB、HttpClient、HttpServer、XML、 Email、JMX),为您的应用系统在最低耦合的前提下,提供分布式短信服务功能。最低耦合 有这样的好处:

1、 快速部署。5 分钟皆可将短信服务器部署好。

2、 减少开发的工作量,提高效率,提高系统的健壮性、可靠性。

3、 部署时只关心业务层面,不用考虑具体硬件及通信细节。

4、 便于以后升级和扩展。便于多应用系统共享短信服务。

#### B/S 结构

浏览器/服务器的结构部署起来非常方便,用户无需使用客户端,只要有浏览器就可以 非常方便的使用金笛中间件 web 版进行短信发送管理。

#### 配置灵活

金笛中间件 web 版将大量的配置选项集中到配置文件和语言文件里面,可以非常根据 自己的情况进行修改,非常方便。

#### 接口支持

数据库接口:采用数据库存储收到的短信和待发送的短信。金笛短信服务器按照设定 的时间间隔扫描数据库,实现自动发送并修改发送状态。发送失败还可以重发。

目前支持 MySQL、SQL Server、Oracle 三种数据库。

#### 短信功能测试

1、 数据库接口收发测试:

CD C:\Program Files\金笛短信中间件 web版\MySQL Server 5.5\bin> mysql -u root -p 123456

mysql> insert into smsserver\_out (type, recipient, text, encoding,

create\_date) values ('0','13601019694','jdsmsserver 数据库发送成功',' U',now());

手机号码改为你自己的,等10秒左右,如果收到短信,说明数据库接口收发设置成功。

2、 URL 收发测试:

打开 IE 浏览器, 输入:

http://localhost:8080/send?password=1111&encoding=U&recipient=

13601019694&text=%E5%9F%BA%E4%BA%8EHTTP%E7%9A%84%E7%9F%AD%E4%BF%A1% %E6%94%B6%E5%8F%91%E6%B5%8B%E8%AF%95

等10秒左右,如果能收到短信,说明HttpServer 接口收发设置成功。

#### 支持超长短信收发

金笛中间件 web 版还支持多达 500 个汉字的长短信,支持自动负载均衡、支持自定义短信 路由,支持同步、异步发送,支持闪信、wappush、状态报告等功能。总之,更多激动人心 的功能还需您在使用过程中一一发掘。

#### 支持短信硬件设备

目前支持: Wavecom 全系列 GSM/GPRS/CDMA Modem、西门子全系列、Maestro 全系列、 金笛工业手机、金笛短信猫池全系列硬件产品。

测试的硬件设备型号有:

Wavecom: M1206B, M1306B, WMOD2 Wismo, Fastrack Supreme 20, WISMO

CDMA. Maestro: M100, M100Lite.

金笛工业手机: Q24PL、Q2403A、Q2406A、Q2303a 系列。

金笛 8 口串口猫池(880066 型号)、金笛 8 口 USB 猫池(MU-106 型号)、金笛 8 口网口 猫池(RJ45 880066 型号)。

## 运行环境

WindowsXP、2000、2003、2008 操作系统。